日本語対応 Febrl

バージョン 0.4.2

日本語簡易マニュアル

小児慢性特定疾病情報センター

| 1. はじめに             | 2  |
|---------------------|----|
| 2. 動作環境             | 2  |
| 3. 免責事項・著作権         | 3  |
| 4. お問い合わせ先          | 3  |
| 5. インストール・アンインストール  | 4  |
| 6. 起動・終了            | 4  |
| 6-1. 起動             | 4  |
| 6-2. 終了             | 4  |
| 7. DEDUPLICATION    | 4  |
| 7-1. 入力ファイルの選択      | 4  |
| 7-2. データの確認         | 5  |
| 7-3. Index の生成      | 6  |
| 7-4. Compare        | 7  |
| 7-5. CLASSIFY       | 8  |
| 7-6. OUTPUT/RUN     | 9  |
| 7-7. EVALUATE       | 9  |
| 8. LINKAGE          |    |
| 8-1. 入力ファイルの選択      |    |
| 8-2. データの確認         |    |
| 8-3. Index の生成      |    |
| 8-4. Compare の規定    |    |
| 8-5. CLASSIFY の規定   | 14 |
| 8-6. Output/Run の規定 | 14 |
| 8-7. EVALUATE       | 15 |
|                     |    |

1

### 1. はじめに

「日本語対応 Febrl ver 0.4.2」(以下,日本語対応 Febrl とします)は、複数のデータベー スを用いた研究において、個々人のデータの正確な連結を行うためのレコードリンケージ (record linkage)のソフトウェアです。Febrl は、GUI (Graphical User Interface)によるシス テムを採用しており、Microsoft Excel のような表計算ソフトと同じような直感的な操作で、 基礎的なデータのクリーニング・標準化から、最新の高度な連結アルゴリズムまでを利用す ることができます。

Febrl は, Australian National University のコンピュータ科学部門が開発したフリーソフト ウェアであり、本ホームページでは、日本語対応した Febrl を公開しています.

## 2. 動作環境

| OS  | : | Windows 7, Windows 8, 8.1                      |
|-----|---|------------------------------------------------|
| メモリ | : | 1GB 以上推奨                                       |
| その他 | : | マニュアルを参照するには Adobe® Reader™が必要です.              |
|     |   | Adobe® Reader™はアドビシステムズ社ホームページからダウン            |
|     |   | ロードできます.                                       |
|     |   | アドビシステムズ社ホームページ : <u>http://www.adobe.com/</u> |
|     |   |                                                |

#### 3. 免責事項·著作権

\* 日本語対応 Febrl は, Australian National University が開発した無償のオープンソースソフトウェア「Febrl ver 0.4.2」を母体としています.

Febrl : http://datamining.anu.edu.au/projects/linkage.html

\* 日本語対応 Febrl は, PSF ライセンスで公開された Python 言語を利用しています. Python: <u>https://www.python.org/</u>

\* 日本語対応 Febrl は, MIT ライセンスで公開された WinPython ライブラリを利用しています.

WinPython : http://winpython.sourceforge.net/

\* 日本語対応 Febrl は, LGPL ライセンスで公開された pygtk ライブラリを使用しています. pygtk: <u>http://www.pygtk.org/</u>

\* 日本語対応 Febrl は, GPL ライセンスに準じた修正 BSD ライセンスで公開された libsvm ライブラリを利用しています.

libsvm : <u>http://www.csie.ntu.edu.tw/~cjlin/libsvm/</u>

\* 日本語対応 Febrl を使用して起きた障害またはその影響について,小児慢性特定疾病情報 センターは責任を負いません.

#### 4. お問い合わせ先

日本語対応 Febrl に関してご不明の点などあれば、下記お問い合わせ先までご連絡ください. 本マニュアルに記載している URL および内容は公共データベースの WEB サイトであり、変更されている可能性があります.また、本マニュアルに記載している内容は予告なしに変更される場合があります.

【お問い合わせ先】

大学共同利用機関法人 情報・システム研究機構 統計数理研究所 野間久史 E-mail: <u>noma@ism.ac.jp</u> HP: <u>http://www.ism.ac.jp/~noma/</u> 5. インストール・アンインストール

同ホームページに公開されている、インストールガイドをご参照ください.

#### 6. 起動・終了

#### 6-1. 起動

プログラムメニューの「Febrl」フォルダ内の Febrl をクリックすると図 6-1 の起動ウィンドウ が表示されます.図 6-1 の通り,機能選択のラジオボタン,データ種別選択のラジオボタン,フ ァイル選択のファイル参照ボタン,処理結果表示のタブが配置されています.

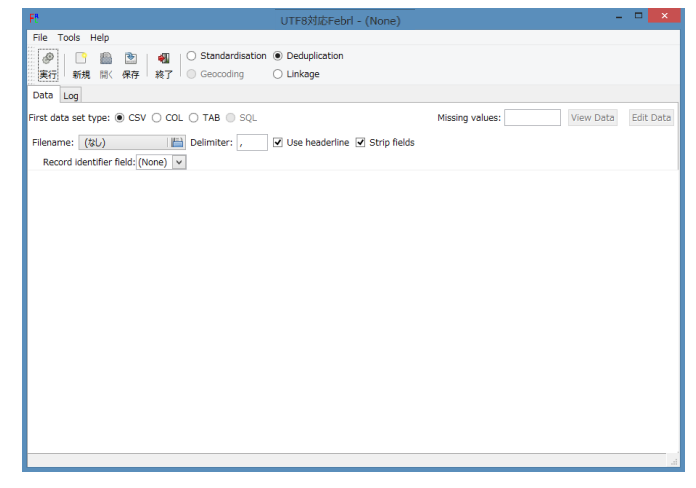

#### 図 6-1. 起動ウィンドウ

### 6-2. 終了

図 6-1 の File メニューから「終了」をクリックすることで行います.

#### 7. Deduplication

読み込んだデータの重複除外を行う機能です. 図1で Deduplication のラジオボタンを On にして以下の操作を進めます.

### 7-1. 入力ファイルの選択

図1の Filename のファイル選択ボタンをクリックし、表示されるファイルツリーから入 カファイルを選択すると、図7-1のように表示されます.

| F          |                 |           |                       | UTF85             | 树応Febrl    | - (None)    | )          |       |              |         |              | ×        |
|------------|-----------------|-----------|-----------------------|-------------------|------------|-------------|------------|-------|--------------|---------|--------------|----------|
| File To    | ols Help        |           |                       |                   |            | (,          |            |       |              |         |              |          |
|            |                 | 1         | 🛐 📋 🔿 Standardis      | ation             | ation      |             |            |       |              |         |              |          |
| 実行         | 新規間             | 保存業       | Geocoding             | 🔿 Linkage         |            |             |            |       |              |         |              |          |
| Data       |                 |           |                       |                   |            |             |            |       |              |         |              | _        |
| Data       | og              |           |                       |                   |            |             |            |       |              | _       |              |          |
| First data | set type: (     | CSV 🔿     | COL O TAB O S         | QL                |            |             | Miss       | ing v | alues:       | View    | Data Edit Da | ata      |
| Filename   | datase          | t_DJU8··· | Delimiter: ,          | ✓ Use hea         | derline 🔽  | Strip field | ds         |       |              |         |              |          |
| Record     | d identifier fi | eld: La-1 | SID Y                 |                   |            |             |            |       |              |         |              |          |
| רע=\FID    | 氏名              | 役職名       | 住所1                   | 住所2               | 郵便番号       | 都道府県        | 生年月日       | 年齢    | 電話番号         | 社会保険ID  | ブロック番号       | $\wedge$ |
| 261        | 鈴木一郎            | 主任        | 足立区神明                 | 南1丁目16-1          | 121-0051   | 東京都         | 19500131   | 34    | 03-3605-4711 | 3905518 | 3            |          |
| 3321       | 田中三郎            | 課長        | 大田区池上                 | 1 - 3 3 - 8       | 140-0082   | 東京都         | 19930704   |       | 03-3753-9381 | 2748326 | 8            |          |
| 1621       | 田中博             |           | 国分寺市泉町                | 2丁目7-2            | 185-0024   | 東京都         | 19370724   | 27    | 042-322-0211 | 8731381 | 7            |          |
| 3311       | 佐藤明             | 課長        | 品川区小山台                | 1丁目18-24          | 142-0061   | 東京都         | 19662025   | 37    | 03-3712-7587 | 4464331 | 4            |          |
| 611        | 佐藤真一            | 次長        | 世田谷区池尻                | 2丁目4-10           | 154-0041   | 東京都         |            | 33    | 03-3413-5561 | 7491079 | 9            |          |
| 1021       | 佐藤信一            | 部長        | 立川市高松町                | 1丁目12-35          | 190-0011   | 東京都         | 19080518   | 35    | 042-523-5238 | 7383697 | 7            |          |
| 4351       | 山本太郎            |           | 千代田区北の丸公園             | 2 - 1             | 102-0091   | 東京都         | 19240811   | 28    | 03-3212-2440 | 6678692 | 1            |          |
| 4651       | 山本太郎            | 技師        | 八王子市元本郷町              | 3 - 2 4 - 1       | 192-0051   | 東京都         | 19476010   |       | 042-558-1111 | 4750952 | 4            |          |
| 351        | 鈴木三郎            | 副部長       | 港区東新橋                 | 1丁目5-3            | 105-0021   | 東京都         |            |       | 03-3572-1872 | 2484605 | 1            |          |
| 721        | 鈴木史郎            | 取締役       | 相模原市緑区長竹              | 1469              | 252-0154   | 神奈川県        | 19110305   | 19    | 042-784-0639 | 1942604 | 7            |          |
| 4221       | 伊藤和美            | 課長        | 藤沢市遠藤                 | 641-3             | 252-0816   | 神奈川県        | 19880329   | 21    | 0466-87-3251 | 1887989 | 5            |          |
| 4621       | 鈴木美和            | 部長        | 三浦市南下浦町               | 1710              | 238-0104   | 神奈川県        | 19130816   |       | 04-881-1042  | 2793374 | 1            |          |
| 4881       | 田中幸代            | 専務        | 横浜市港南区野庭町             | 630               | 234-0056   | 神奈川県        | 19650910   | 22    | 045-841-6666 | 9245372 | 3            |          |
| 3151       | 佐藤明子            | 主任        | 横浜市港北区大倉山             | 7丁目2-1            | 222-0037   | 神奈川県        | 19761118   | 31    | 045-542-2849 | 6719149 | 8            |          |
| 2451       | 佐藤智代            | 次長        | 柏市東柏                  | 2丁目2-15           | 277-0717   | 千葉県         | 19857009   | 32    | 04-7167-1298 | 4334669 | 3            |          |
| 2641       | 加藤由美            |           | 袖ヶ浦市永吉                | 419               | 299-0204   | 千葉県         | 19761118   | 31    | 0438-60-5511 | 8189194 | 6            | ۷.       |
| Read first | 31 lines fro    | m data se | t: C:¥Febrl¥febrl-0.4 | .2_jp¥data¥link-d | sgen¥datas | set_DJU8    | v_dup_30.c | sv.   |              |         |              |          |

図 7-1. 入力ファイルの読み込み結果の例

入力ファイルの読み込み終了後に図1の「実行」をクリックし、初期計算を行います.

### 7-2. データの確認

初期計算後新たに追加される「Explore」タブをクリックすると,図 7-2-1 のウィンドウ表示 となります.「use sample」にデータ使用率(最大 100)を設定し,実行すると図 7-2-2 のウ ィンドウ表示となります.「実行」をクリックするとデータの各列ごとに文字列長,重複チ ェックを行い,結果をウィンドウ表示します.

| F!                                                         | UTF8対応Febrl - (None)              | - 🗆 🗙            |
|------------------------------------------------------------|-----------------------------------|------------------|
| File Tools Help                                            |                                   |                  |
|                                                            | O Deduplication     Linkage       |                  |
| Data Explore Index Compare Log                             |                                   |                  |
| Select data set to explore:                                | Analyse: 		 Values ○ Words        | ☑ Use sample: 10 |
|                                                            |                                   |                  |
|                                                            |                                   |                  |
| Generated Febrl Python code for data set initialisation (s | see Log page for generated code). | a                |

図 7-2-1. Explorer タブ表示内容(実行前)

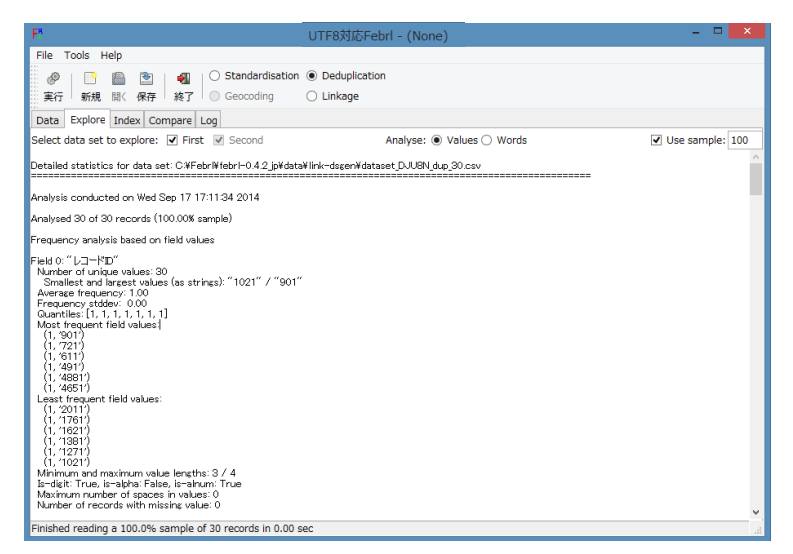

図 7-2-2. Explorer タブ表示内容(実行後)

## 7-3. Index の生成

初期計算後新たに追加される「Index」タブをクリックすると,図 7-3-1 のウィンドウ表示と なります.「Add new index」をクリックすることで,図 7-3-2 のように生成する Index を規定 でき,「実行」をクリックすることで Index を生成します.

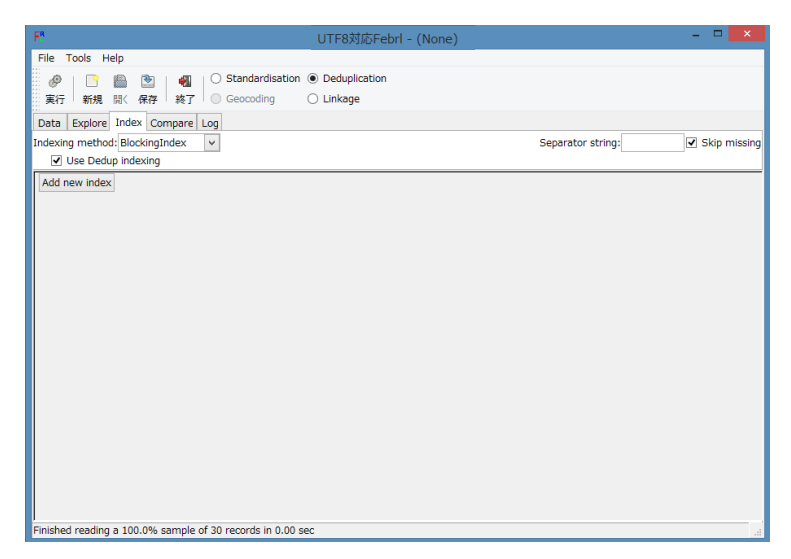

図 7-3-2. Index タブ表示内容(「Add new index」実行前)

| File Tools Help     Image     Bata   Spire   Indexing   Data   Spire   Indexing method:   ElockingIndex   Indexing   Bed name:   EA:   Maximum length:   Sort words   Reverse   Encoding function:   Soundex   Image                              Interview Interview Intervie | T UTF8-Febrl - (None)*                                                                                                    | - 🗆 🗙                          |
|----------------------------------------------------------------------------------------------------|----------------------------------------------------------------------------------------------------|--------------------------------|
| Image       Image         Image       Image         Im                                                                                                    | File Tools Help                                                                                                    |                                |
| Data       Explore       Index. Compare       Log         Indexing method:       ElsochingIndex       Separator string:       Skip missing         If use Dedup indexing       Image: Separator string:       Skip missing         If use anne:       Separator string:       Skip missing         If use anne:       Separator string:       Skip missing         If use anne:       Separator string:       Skip missing         Add new index definition       Add new index       Add new index         Add new index definition       Add new index       Add new index                                                                                                    | 🤣 📑 🖹 🕲 🚽 C Standardisation (UTF8対応Febrl - (None)<br>案行 新規 副公 保存 挨了 💿 Geocoding 🔷 Linkage                                                                                 |                                |
| Indexing method: [BlockingIndex v Separator string: Skip missin<br>C Use Dedup Indexing<br>Teled name: [5:2] v Maximum length: Sort words Reverse<br>Encoding function: Soundex v Encoding function parameters:<br>Add new index definition Add new index                                                                                                    | Data Explore Index Compare Log                                                                                                    |                                |
| Index 1:       V       Maximum length:       Sort words       Reverse         Encoding function:       Soundex       V       Encoding function parameters:         Add new index definition       Add new index                                                                                                    | ndexing method: BlockingIndex v                                                                                                    | Separator string: Skip missing |
| Finished reading a 100.0% sample of 30 records in 0.00 sec                                                                                                    | Index 1:<br>Field name; E:A: v Maximum length: Sort words Reverse<br>Encoding function: Soundex v Encoding function parameters:<br>Add new index definition Add new index |                                |
|                                                                                                    | inished reading a 100.0% sample of 30 records in 0.00 sec                                                                                                    |                                |

図 7-3-2. Index タブ表示内容(「Add new index」実行後)

# 7-4. Compare

初期計算後新たに追加される「Compare」タブをクリックすると,図 7-4-1 のウィンドウ表示となります.「Add new comparison function」をクリックすることで,図 7-4-2 のように Compare の規定を行うことができ,「実行」をクリックすることで規定した Compare を実行 します.

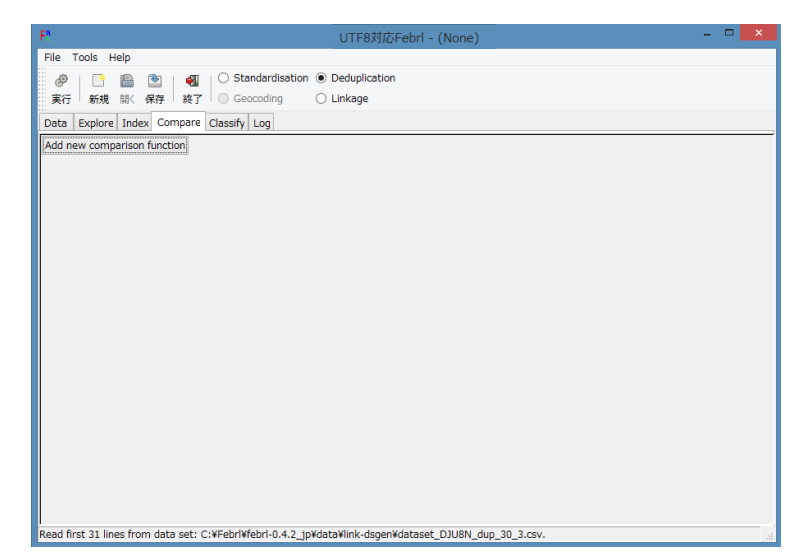

図 7-4-1. Compare タブ表示内容(「Add new comparison function」実行前)

| <b>R</b>        | UTF8-Febrl - (None)*                                                                      |  |
|-----------------|-------------------------------------------------------------------------------------------|--|
| File Tools He   | lp                                                                                        |  |
| Ø   🕒           | 📓 🔄   🖏   🔿 Standardisation 💿 Deduplication                                               |  |
| 実行 新規           | 調く保存 終了 Geocoding C Linkage Select this option if you want to deduplicate a data set.     |  |
| Data Explore    | Index Compare Classify Log                                                                |  |
| ield comparison | function: Winkler                                                                         |  |
| Field name A    | 氏名 V Field name B: 氏名 V Cache comparisons Maximum cache size: None                        |  |
| Missing value   | weight: 0.0 Agreeing value weight: 1.0 Disagreeing value weight: 0.0                      |  |
| Threshold: 0.   | Check similar characters 🗹 Check same initial characters 🗹 Check long strings             |  |
| Add new compa   | rison function                                                                            |  |
|                 |                                                                                           |  |
|                 |                                                                                           |  |
|                 |                                                                                           |  |
|                 |                                                                                           |  |
|                 |                                                                                           |  |
|                 |                                                                                           |  |
|                 |                                                                                           |  |
|                 |                                                                                           |  |
|                 |                                                                                           |  |
|                 |                                                                                           |  |
|                 |                                                                                           |  |
|                 |                                                                                           |  |
|                 |                                                                                           |  |
|                 |                                                                                           |  |
|                 |                                                                                           |  |
|                 |                                                                                           |  |
|                 |                                                                                           |  |
|                 |                                                                                           |  |
|                 |                                                                                           |  |
|                 |                                                                                           |  |
|                 |                                                                                           |  |
|                 |                                                                                           |  |
|                 |                                                                                           |  |
|                 |                                                                                           |  |
|                 |                                                                                           |  |
|                 |                                                                                           |  |
|                 |                                                                                           |  |
|                 |                                                                                           |  |
|                 |                                                                                           |  |
|                 |                                                                                           |  |
| 1.0             | s from data cats CrVCabd/Vfabril 0.4.2 (nVdata/Vials degen/Vdatacat, D3U001, due 20.2 eau |  |

図 7-4-2. Compare タブ表示内容(「Add new comparisonn function」実行後)

## 7-5. Classify

Comapre タブの実行後新たに追加される「Classfy」タブをクリックすると、図 7-5-1 のウィンドウ表示となります. Weight vector Classification method の選択と maximum iteration count の設定を行い「実行」をクリックします.

| WUTF8対応Febrl - (None)                                                          | - 🗆 🗙 |
|--------------------------------------------------------------------------------|-------|
| File Tools Help                                                                |       |
| 🥔 📑 🐘 🖭 🖣 🔿 Standardisation 🖲 Deduplication                                    |       |
| 実行 新規 開く 保存  終了   @ Geocoding   C Linkage                                      |       |
| Data Explore Index Compare Classify Log                                        |       |
| Veight vector classification method: KMeans                                    |       |
| Distance measure: Euclidean v Sample: Maximum iteration count: 100             |       |
| Centroid initialisation: Min/max v Fuzzy region threshold:                     |       |
|                                                                                |       |
|                                                                                |       |
|                                                                                |       |
|                                                                                |       |
|                                                                                |       |
|                                                                                |       |
|                                                                                |       |
|                                                                                |       |
|                                                                                |       |
|                                                                                |       |
|                                                                                |       |
|                                                                                |       |
|                                                                                |       |
|                                                                                |       |
|                                                                                |       |
|                                                                                |       |
| Senerated Febrl Python code for comparisons (see Log page for generated code). |       |

図 7-5-1 Classify タブ表示内容

## 7-6. Output/Run

Classify タブの実行後に追加される Output/Run タブをクリックすると図 7-6-1 のウィンドウ 表示となります. Output/Run タブでは出力ファイルの設定を行い「実行」をクリックします.

| F* UTF8対応Febrl - (None) - ロ 🗙                                                        |
|--------------------------------------------------------------------------------------|
| File Tools Help                                                                      |
| 🥔 📄 💼 🐚 🔾 🔿 Standardisation 💿 Deduplication                                          |
| 実行 新規 關《保存 終了 Geocoding Clinkage                                                     |
| Data Explore Index Compare Classify Output/Run Log                                   |
| Progress report percentage: 10                                                       |
| Length filtering percentage: None                                                    |
| Weight vector cut-off threshold: None                                                |
| Save weight vector file: (None)                                                      |
| Save histogram file: (None) Bin width: 1.0                                           |
| Save match status file: (None)                                                       |
| Save match data set(s):                                                              |
| First data set: dataset_DJU8N_dup_30-match.csv Match identifier field name: match_id |
|                                                                                      |
|                                                                                      |
|                                                                                      |
|                                                                                      |
|                                                                                      |
|                                                                                      |
|                                                                                      |
|                                                                                      |
|                                                                                      |
|                                                                                      |
|                                                                                      |
|                                                                                      |
| Generated Febrl Python code for classification (see Log page for generated code).    |

図 7-6-1 Output/Run タブ表示内容

## 7-7. Evaluate

Output/Run タブの実行後に追加される Evaluate タブをクリックする図 7-7-1 のウィンドウ表示となります.ウィンドウ内に表示されるヒストグラムを確認することで,入力ファイルの品質,重複状況の把握が行えます.

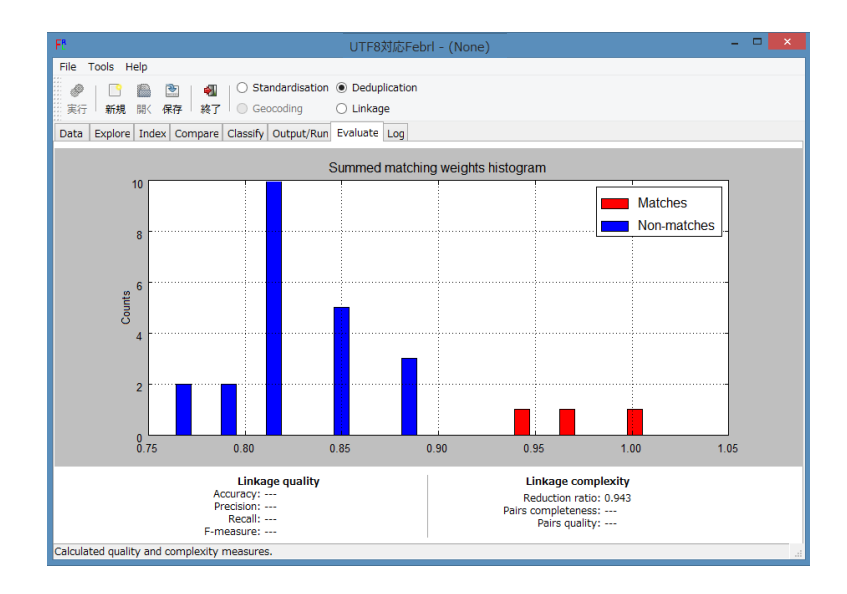

図 7-7-1 Evaluate タブ表示内容

### 8. Linkage

2つのデータの Linkage を行う機能です. 図1で Linkage のラジオボタンを On にして以下 の操作を進めます.

#### 8-1. 入力ファイルの選択

図1の Filename のファイル選択ボタンをクリックし、表示されるファイルツリーから入 カファイルを選択すると、図 8-1 のように表示されます.

| Fð                  |               |          |                      |                              | UTF8                                       | 対応Feb         | rl - (N                   | one)*   |       |              |             | -         |      | ×      |
|---------------------|---------------|----------|----------------------|------------------------------|--------------------------------------------|---------------|---------------------------|---------|-------|--------------|-------------|-----------|------|--------|
| File To             | ols Help      |          |                      |                              |                                            |               |                           |         |       |              |             |           |      |        |
|                     | □ ■<br>新規 開く  |          | 4型   ○ 5<br>終了   ○ 5 | Standardisation<br>Geocoding | <ul> <li>Dedupl</li> <li>Linkag</li> </ul> | lication<br>e |                           |         |       |              |             |           |      |        |
| Data I              | .og           |          |                      |                              |                                            |               |                           |         |       |              |             |           |      |        |
| First data          | set type:     | ● CSV    |                      | TAB 🔘 SQL                    |                                            |               |                           |         | Mis   | sing values: |             | View Data | Edit | Data   |
| Filenam             | e: 🙆 data     | set_DJU  | J8… 🛛 💾 De           | limiter: ,                   | 🖌 Use he                                   | aderline      | <ul> <li>Strip</li> </ul> | fields  |       |              |             |           |      |        |
| Recor               | d identifier  | field: V | -FID                 | ¥                            |                                            |               |                           |         |       |              |             |           |      |        |
| עזין−בע             | )氏名           | 役職名      | 住所1                  | 住所2                          | 重                                          | 便番号 都         | 都道府県                      | 生年月E    | 年     | 6 電話番号       | 社会保険        | ID ブロック番号 |      | $\sim$ |
| 261                 | 鈴木一郎          | 主任       | 足立区神明                | 南1丁目1                        | 6 - 1 12                                   | 21-0051 3     | 東京都                       | 195001  | 31 34 | 03-3605-4    | 711 3905518 | 3 3       |      |        |
| 3321                | 田中三郎          | 課長       | 大田区池上                | 1 - 3 3 -                    | 8 14                                       | 40-0082 勇     | 東京都                       | 199307  | 04    | 03-3753-9    | 381 2748326 | 5 8       |      |        |
| 1621                | 田中博           |          | 国分寺市泉町               | 2丁目7-                        | 2 18                                       | 85-0024 🔋     | 東京都                       | 193707  | 24 27 | 042-322-0    | 211 8731381 | L 7       |      |        |
| 3311                | 佐藤明           | 課長       | 品川区小山台               | 1丁目18                        | -24 14                                     | 42-0061 3     | 東京都                       | 196620  | 25 37 | 03-3712-7    | 587 4464331 | L 4       |      |        |
| 611                 | 佐藤真一          | 次長       | 世田谷区池尻               | 2丁目4-                        | 10 15                                      | 54-0041 🍹     | 東京都                       |         | 33    | 03-3413-5    | 561 7491079 | 9 9       |      |        |
| Second o            | ata set typ   | e: • 0   | SV O COL (           | ) TAB O SQL                  |                                            |               |                           | 400005  | Mis   | sing values: |             | View Data | Edit | Data   |
| Filenam             | e: 🗴 data     | iset_DJU | J8… 📔 De             | limiter: ,                   | 🖌 Use he                                   | aderline      | <ul> <li>Strip</li> </ul> | fields  |       |              |             |           |      |        |
| Recor               | d identifier  | field: レ | ⊡-FID                | ~                            |                                            |               |                           |         |       |              |             |           |      |        |
| אן א_רבע<br>וויז−בע | )氏名           | 役職名      | 住所1                  | 住所2                          | 郵便番号                                       | 都道府県          | 生                         | 年月日     | 年齢(   | 記番号          | 社会保険ID      | プロック番号    |      |        |
| 1                   | 鈴木一郎          | 主任       | 足立区神明                | 南1丁目16?1                     | 121-0051                                   | токуо         | 19                        | 500131  | 34 0  | 3-3605-4711  | 3905518     | 3         |      |        |
| 2                   | 伊藤和美          | 課長       | 藤沢市遠藤                | 641-3                        | 252-0816                                   | 6 KANAGA      | WA 19                     | 880329  | 21 0  | 466-87-3251  | 1887989     | 5         |      |        |
| 3                   | 武田剛           | 技師       | 春日部市中央               | 6丁目2                         | 344-0067                                   | SAITAM        | A 19                      | 680620  | 29 0  | 48-736-1111  | 2311725     | 0         |      |        |
|                     |               |          |                      |                              |                                            |               |                           |         |       |              |             |           |      |        |
|                     |               |          |                      |                              |                                            |               |                           |         |       |              |             |           |      |        |
| Read firs           | t 16 lines fi | rom dat  | a set: C:¥Feb        | l¥febrl-0.4.2_jp¥            | data¥link-                                 | dsgen¥da      | taset_D                   | JU8N_du | p_30_ | 3.csv.       | _           |           |      |        |

図 8-1 Data タブ表示内容

入力ファイルの読み込み終了後に図1の「実行」をクリックし、初期計算を行います.

## 8-2. データの確認

初期計算後新たに追加される「Explore」タブをクリックすると,図 7-2-1 のウィンドウ表示 となります.「use sample」にデータ使用率(最大 100)を設定し,実行すると図 7-2-2 のウ ィンドウ表示となります.「実行」をクリックするとデータの各列ごとに文字列長,重複チ ェックを行い,結果をウィンドウ表示します.

| F* UTF8対応Febrl - (None)*                                                                   | - 🗆 🗙         |
|--------------------------------------------------------------------------------------------|---------------|
| File Tools Help                                                                            |               |
| Constant Standardisation Deduplication                                                     |               |
|                                                                                            |               |
| Data Explore Index Compare Log                                                             |               |
| Select data set you wish to explore and then citck Execute.                                | E ce cange Iv |
| Generated Febrl Python code for data set initialisation (see Log page for generated code). |               |

図 8-2-1. Explorer タブ表示内容(実行前)

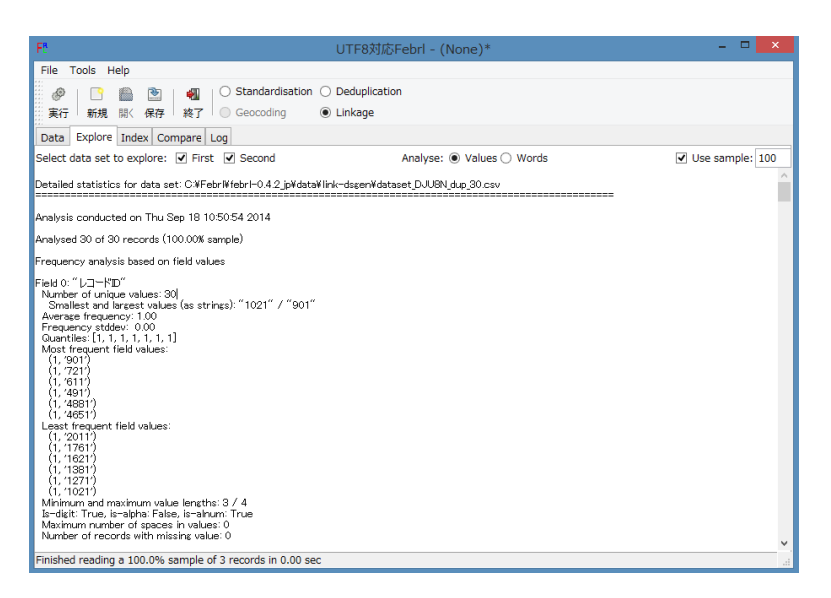

図 8-2-2. Explorer タブ表示内容(実行後)

### 8-3. Index の生成

初期計算後新たに追加される「Index」タブをクリックすると,図 8-3-1 のウィンドウ表示と なります.「Add new index」をクリックすることで,図 8-3-2 のように生成する Index を規定 でき,「実行」をクリックすることで Index を生成します.

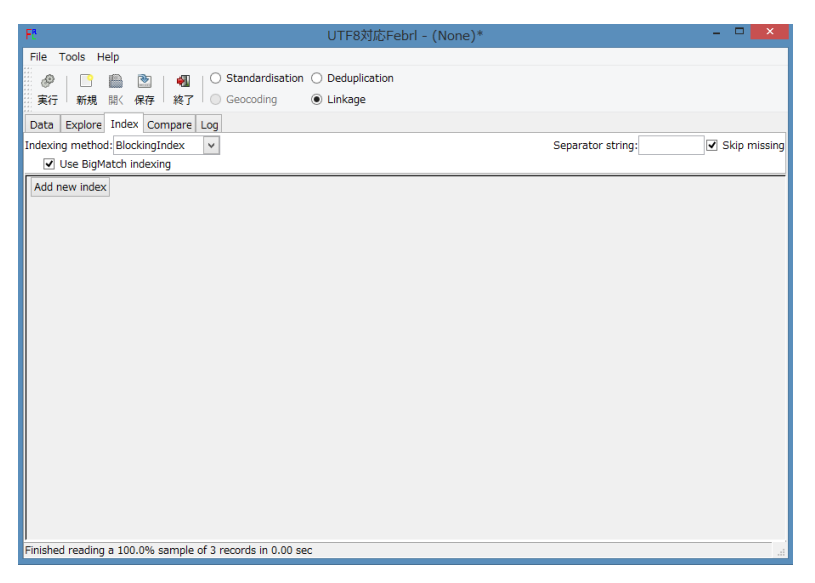

図 8-3-1. Index タブ表示内容(「Add new index」実行前)

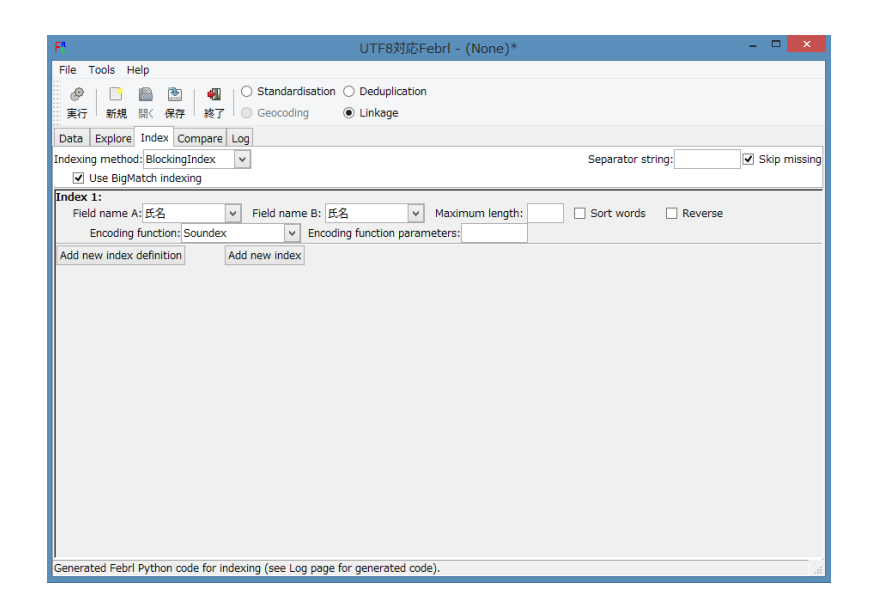

図 8-3-2. Index タブ表示内容(「Add new index」実行後)

## 8-4. Compare

初期計算後新たに追加される「Compare」タブをクリックすると,図 8-4-1 のウィンドウ表示となります.「Add new comparison function」をクリックすることで,図 8-4-2 のように Compare の規定を行うことができ,「実行」をクリックすることで規定した Compare を実行 します.

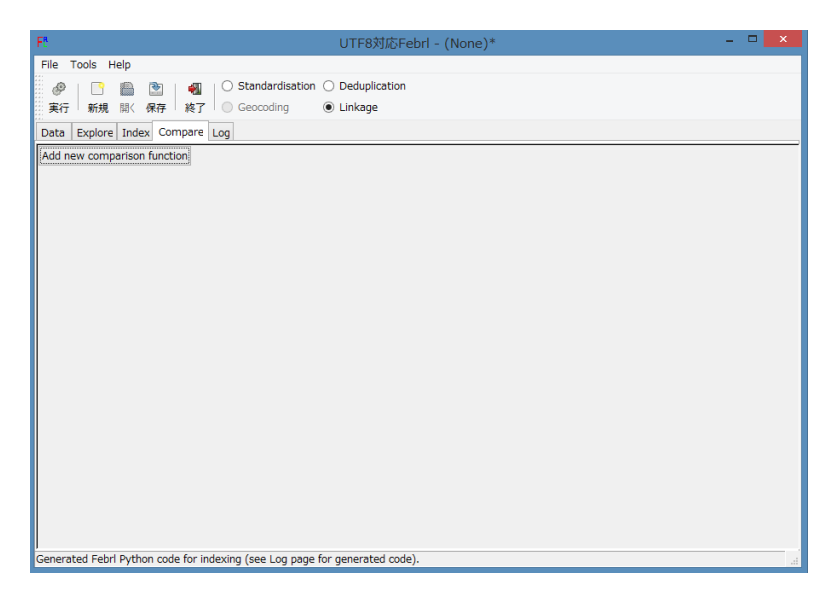

図 8-4-1. Compare タブ表示内容(「Add new comparisonn function」実行前)

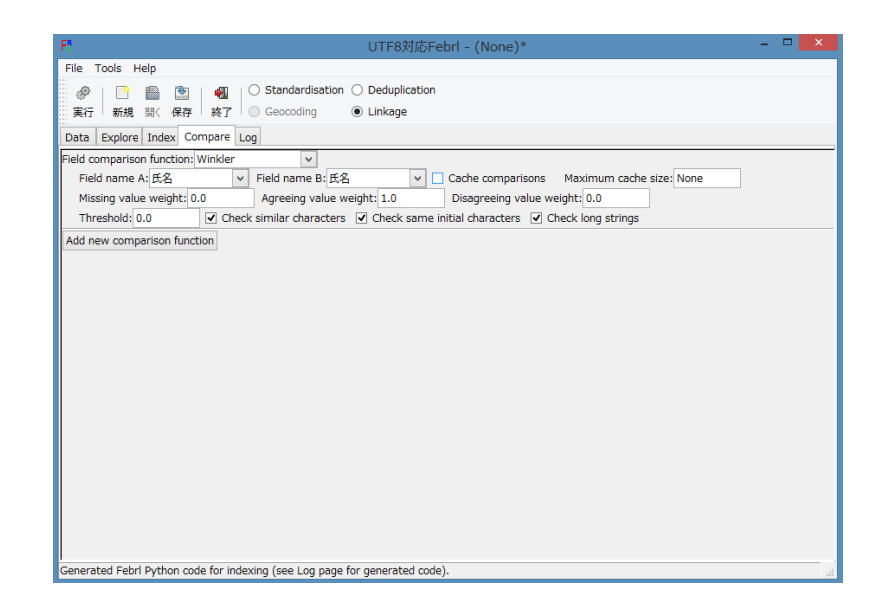

図 8-4-2. Compare タブ表示内容(「Add new comparisonn function」実行後)

## 8-5. Classify

Comapre タブの実行後新たに追加される「Classfy」タブをクリックすると、図 8-5-1 のウィ ンドウ表示となります. Weight vector Classification method の選択と maximum iteration count の設定を行い「実行」をクリックします.

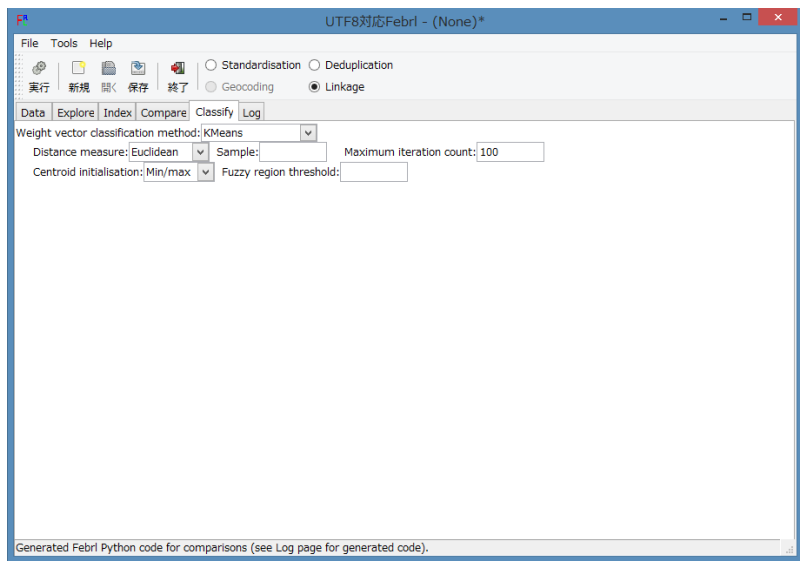

図 8-5-1 Classify タブ表示内容

## 8-6. Output/Run

Classify タブの実行後に追加される Output/Run タブをクリックすると図 8-6-1 のウィンドウ 表示となります. Output/Run タブでは出力ファイルの設定を行い「実行」をクリックします.

| F* UTF8対応Febrl - (None)*                                                         |
|----------------------------------------------------------------------------------|
| File Tools Help                                                                  |
| 🔗   🕒 🖺 🔄   🖣   🔾 Standardisation 🔿 Deduplication                                |
| 実行 新規 開く 保存 複了 🔘 Geocoding : ④ Linkage                                           |
| Data Explore Index Compare Classify Output/Run Log                               |
| Progress report percentage: 10                                                   |
| Length filtering percentage: None                                                |
| Weight vector cut-off threshold: None                                            |
| Save weight vector file: (None)                                                  |
| Save histogram file: (None) Bin width: 1.0                                       |
| Save match status file: (None)                                                   |
| Save match data set(s):                                                          |
| First data set: (None) Match identifier field name: match_id                     |
| Second data set: (None) Match identifier field name: match_id                    |
|                                                                                  |
|                                                                                  |
|                                                                                  |
|                                                                                  |
|                                                                                  |
|                                                                                  |
|                                                                                  |
|                                                                                  |
|                                                                                  |
|                                                                                  |
| Congrated Fahrl Duthon code for classification (cop Lon page for generated code) |
| ocherteter rearry valor ooc for outsineation (acc by page for generated oble).   |

図 8-6-1 Output/Run タブ表示内容

## 8-7. Evaluate

Output/Run タブの実行後に追加される Evaluate タブをクリックする図 8-7-1 のウィンドウ表 示となります. ウィンドウ内に表示されるヒストグラムを確認することで, Linkag 状況の 把握が行えます.

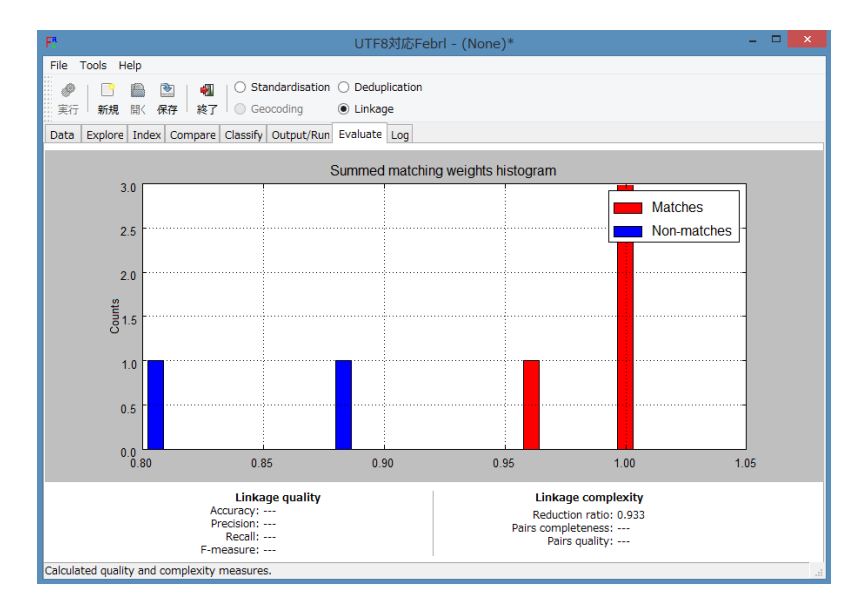

図 8-7-1 Evaluate タブ表示内容